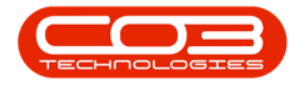

We are currently updating our site; thank you for your patience.

# **USER AND GROUP SECURITY**

## **PROCUREMENT AUTHORISATION**

Security rights must be configured linking the <u>Procurement Authorisation</u> <u>Configuration</u> to the relevant User Group.

#### For example:

In the screenshot below - the **Purchasing Manager** may raise a maintenance requisition (stock / non-stock) up to the value of **R50,000** before it requires a <u>second approval</u> from the **General Manager**, who has an authorisation limit up to **R100,000**.

The **Purchasing Manager** may also raise a capital expenditure requisition (buy-back) up to the value of **R50,000** before it requires a <u>second approval</u> from the **General Manager** who has an authorisation limit up to **R100,000**.

| a -                         |                            |                 |            | Edit Purcha             |                    | Natal Purchasing Cent | <b>re</b> - Nucleus ( |      |           |             |                          |                  |               |        |           |                            |          |         |        |          |           |      |
|-----------------------------|----------------------------|-----------------|------------|-------------------------|--------------------|-----------------------|-----------------------|------|-----------|-------------|--------------------------|------------------|---------------|--------|-----------|----------------------------|----------|---------|--------|----------|-----------|------|
| Home                        | Accounts                   | Call Centre     | e Compan   | y Contract              | Departments        | Human Resour          | ces In                | vent | tory      | Reporting   | Sal                      | es Si            | curity        | Servic | es        | Static [                   | Data     | Com     | panion | Apps     | -         | ØX   |
| Save Back Save L            | ayout Workspac             | es              |            |                         |                    |                       |                       |      |           |             |                          |                  |               |        |           |                            |          |         |        |          |           | ^    |
| Purchasing Centre Config    | uration Details            |                 |            | Stock Management Co     | onfiguration       |                       |                       |      |           |             |                          |                  |               |        | Sites     |                            |          |         |        |          |           |      |
| Code                        | KZPC                       |                 |            |                         | Usage Based 🖌      | 8                     |                       |      | Selection | SiteDescrip | otion CO                 | SAccCode         | GRNAccrualAcc | Code   | StockAd   | ccCode                     | StockAd  | AccCode | StockT | akeAccCi | de AmendD | ate  |
| Description                 | KwaZulu-Natal P            | urchasing Cent  | re 🔺       | Auto Gen                | erate Requisition  |                       |                       | 1    |           | KwaZulu-N   | iatal 100<br>Site        | 10               | 2300          |        | 7700      |                            | 2500     |         | 2500   |          | 12 Dec 2  | 9023 |
|                             |                            |                 | w          |                         | Averaging Period   |                       | 30 🔹                  |      |           |             |                          |                  |               |        |           |                            |          |         |        |          |           |      |
| Manager                     | CO3 Administrat            | or              | Q          |                         |                    |                       |                       |      |           |             |                          |                  |               |        |           |                            |          |         |        |          |           |      |
| References                  |                            |                 |            |                         |                    |                       |                       |      |           |             |                          |                  |               | AC     | ddress    | Ses                        |          |         |        |          |           |      |
|                             |                            | Preto           |            |                         |                    |                       | - 0                   | Ŧ    | NOUI C    | ADDI ESSCO  | *IIc                     | NUC SS2          | ADDI ESSO     | *Dc    | +Ost      | #Ec                        |          | *IIc    | ADC    | * C      | *Dr       |      |
| Next Purchase Req           | uisition No.               | KPR.            | 3 -        | Next Stock 1            | Transfer Note No.  | KTR                   | 2-                    | +    | PHYS      | PC Employ   | Unit No                  | Street N.        | Area          | Piet   | 3000      | KwaZ                       | South    | 000     | 0      | 000      | contact@d | Yes  |
| next Purchas                | e Order No.                | KPO             | 3.         | Next Quarantine         | Release Note No.   | KQR                   | 1                     | *    |           |             |                          |                  |               |        |           |                            |          |         |        |          |           |      |
| Next Goods Receiv           | ed Note No.                | KGR             | 3-         | Next Par                | rt Requisition No. | KPQ                   | 2-                    |      |           |             |                          |                  | Requisit      | ion A  | uthori    | isation                    | Config   |         |        |          |           |      |
| Next Supplier Retu          | rn Note No.                | KSR             | 1-         | Next Stock              | c Adjustment No.   | KSA                   | 2                     |      | Approve   | Code        | ApproverD                | escription       | PRType        | Type   | Descripti | ion                        | coming   | PRValue |        |          |           |      |
| Next Stock ISS              | ue note no.                | KSI             | 2          | Next Equipment          | t Adjustment No.   | KEA                   | 2-                    | Ŧ    | *D:       |             | • 🛛 c                    |                  | •Dc           | •Dc    |           |                            |          | -       |        |          |           |      |
| next Stock Retu             | m note no.                 | KRE             | 1          | Next Adjustn            | ient Request No.   | KAR                   | 2-                    |      | GNMN      |             | General Ma               | nager            | MAINT         | Maint  | enance I  | Requisition                |          | 100,0   | 00.00  |          |           |      |
| Next Return F               | tequest no.                | RRQ             | 1          | Next Revalua            | tion Request No.   | KRV                   | 2-                    |      | GNMN      |             | General Ma<br>Purchasing | nager<br>Manager | CAP           | Capit  | al Experi | iditure Req<br>Requisition | uisition | 100,0   | 00.00  |          |           |      |
| Requisition Control         |                            |                 |            | Supplier Invoice Proce  | ssing              |                       |                       |      | PRMN      |             | Purchasing               | Manager          | CAP           | Capit  | al Exper  | diture Req                 | uisition | 50,0    | 00.00  |          |           |      |
| PR Header                   | Delivery to - Kw<br>Centre | aZulu-Natal Pur | chasing 🔺  | Enfo                    | rce GRN Matching 🖌 | 8                     |                       | Þ    |           |             |                          |                  |               |        |           |                            |          |         |        |          |           |      |
|                             |                            |                 |            |                         |                    |                       |                       |      |           |             |                          |                  |               |        |           |                            |          |         |        |          |           |      |
| - Goods Received Configur   | ation                      |                 |            | Part Issue Configuratio | n                  |                       |                       |      |           |             |                          |                  |               |        |           |                            |          |         |        |          |           |      |
| PO Status                   | Automatically Cl           | osed when all g | oods rec 👻 | Auto                    | Print Picking Slip |                       |                       |      |           |             |                          |                  |               |        |           |                            |          |         |        |          |           |      |
| Include Sl                  | nipping 🖌                  |                 |            |                         | Auto Print Label   |                       |                       |      |           |             |                          |                  |               |        |           |                            |          |         |        |          |           |      |
| -Part Request Configuration | n                          |                 |            | Site Wide:              | Selection of Parts |                       |                       |      |           |             |                          |                  |               |        |           |                            |          |         |        |          |           |      |
| Auto Approve Re             | quests 🗹                   |                 |            |                         |                    |                       |                       |      |           |             |                          |                  |               |        |           |                            |          |         |        |          |           |      |

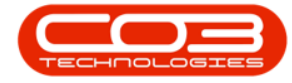

**Note:** For more information about Purchase Centre requisition approval go to: **Procurement Authorisation Configuration**.

The Purchasing Manager's group must then be linked to this Purchasing Manager configuration, as detailed in this manual.

The same security configuration applies to the General Manager.

Ensure only the users that are given this authorisation are in the designated group. See <u>User Group and Security</u> for this information.

## ACCESS LEVELS:

- **1 Unlimited Access**: Access to all parts of the system.
- 2 Full Access: Access to all parts of the system.
- 3 Limited Access: Read Only.
- 4 No Access: Not accessible in Nucleus Service.

# CONFIGURE PROCUREMENT AUTHORISATION FOR THE PURCHASING MANAGER

Ribbon Access: Configurator > Security > User and Group Security

| e -                         |                      | Nucleus Configurat | or: Version 2023.1 | 1.0.10 - All Things E | cample Company |             |             |                | æ | o x |
|-----------------------------|----------------------|--------------------|--------------------|-----------------------|----------------|-------------|-------------|----------------|---|-----|
| Accounts Cal Centre Company | Contract Departments | Human Resources    | Inventory          | Reporting             | Sales Secu     | ty Services | Static Data | Companion Apps |   |     |

- The **User Rights** screen will be displayed.
- Click on the drop-down arrow in the Find Group frame.

| et -    |                     |                    |          | User Right  | s - Nucleus Configurator: Vers | ion 2023. 11.0. 10 - | All Things Example C | Company |          |          |             | Ξ              | - 0 × |
|---------|---------------------|--------------------|----------|-------------|--------------------------------|----------------------|----------------------|---------|----------|----------|-------------|----------------|-------|
| E Hon   | Accounts Cal Centre | Company<br>Refresh | Contract | Departments | Human Resources                | Inventory            | Reporting            | Sales   | Security | Services | Static Data | Companion Apps | - 0 X |
| Process | Format              | Curre Find Gro     | oup      |             |                                |                      |                      |         |          |          |             |                | ^     |

• A Group Name and Description drop-down list will be displayed.

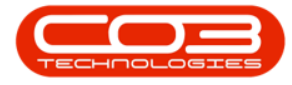

• Scroll down this list until you find **PRAD** - **Procurement Admin**istration, click on this **Group Name**.

|    | Hom      | ne Accounts          | Call Centre   | Com     | pany Contract | Departments                | Human Resources | Inventory | Reporting | Sales | Security | Services | Static Data | Companion Apps | ø | × |
|----|----------|----------------------|---------------|---------|---------------|----------------------------|-----------------|-----------|-----------|-------|----------|----------|-------------|----------------|---|---|
|    | 96       |                      |               | Ð       | Procurement * |                            | ſ               |           |           |       |          |          |             |                |   |   |
|    | ave Back | Save Layout Workspac | es Save hiter | Refresh | Name          | # Description              | <u>^</u>        |           |           |       |          |          |             |                |   |   |
| 11 | Process  | Format               |               | Curre   | Maint         | Maintenance                |                 |           |           |       |          |          |             |                |   | ^ |
| 10 | Code     |                      |               |         | PRAD          | Procurement Administration | n               |           |           |       |          |          |             |                |   |   |
|    | -        |                      |               |         | PRMA          | Procurement Management     |                 |           |           |       |          |          |             |                |   |   |
|    | N[]C     | ∎⊡c                  |               |         | PUMA          | Power User                 |                 |           |           |       |          |          |             |                |   |   |
|    | WEBP     | BPOV                 | VebPortal     | 4       | SALESTEST     |                            |                 |           |           |       |          |          |             |                |   |   |
|    | E ACCOU  | INTS BPO /           | Accounts      | 4       | SLAD          | Sales Administration       |                 |           |           |       |          |          |             |                |   |   |
|    | CONFI    | G Confi              | gurator       | 3       | SLMA          | Sales Management           | ×               |           |           |       |          |          |             |                |   |   |

- A Code and Access Level data grid will be displayed.
- Select the **Configurator** row.

|   |      |                    |                       |         |             |                  |                 |           |           |       |          |          |             |                |     | ×   |
|---|------|--------------------|-----------------------|---------|-------------|------------------|-----------------|-----------|-----------|-------|----------|----------|-------------|----------------|-----|-----|
|   | 1    | Home Accoun        | ts Call Centre        | Co      | mpany Conti | ract Departments | Human Resources | Inventory | Reporting | Sales | Security | Services | Static Data | Companion Apps | - o | 9 × |
| s | ave  | Back Save Layout W | orkspaces Save Filter | Refresh | Procurement |                  |                 |           |           |       |          |          |             |                |     |     |
|   | Proc | ESS F              | ormat                 | Curre   | Find Group  |                  |                 |           |           |       |          |          |             |                |     | ^   |
|   | Code |                    | CodeDescription       |         | AccessLevel | Description      |                 |           |           |       |          |          |             |                |     |     |
| т | ∎∐c  |                    | R∏c                   |         | -           | R∐¢              |                 |           |           |       |          |          |             |                |     |     |
|   | ÷    | WEBP               | BPOWebPortal          |         | 4           | No Access        |                 |           |           |       |          |          |             |                |     |     |
|   | Ŧ    | ACCOUNTS           | BPO Accounts          |         | 4           | No Access        |                 |           |           |       |          |          |             |                |     |     |
| Þ | Ŧ    | CONFIG             | Configurator          |         | 3           | Limited Access   |                 |           |           |       |          |          |             |                |     |     |
|   | Ð    | DASH               | Dashboards            |         | 4           | No Access        |                 |           |           |       |          |          |             |                |     |     |
|   | Ŧ    | BPO                | BPO Application       |         | 3           | Limited Access   |                 |           |           |       |          |          |             |                |     |     |
|   | ŧ    | CRM                | CRM                   |         | 3           | Limited Access   |                 |           |           |       |          |          |             |                |     |     |
|   | ÷    | SCONNECT           | S Connect             |         | 3           | Limited Access   |                 |           |           |       |          |          |             |                |     |     |
|   | Ð    | SSTUD              | Sales Studio          |         | 3           | Limited Access   |                 |           |           |       |          |          |             |                |     |     |

- Click on the **expand** button of the **Configurator** row.
- A drop-down **data grid** will appear showing **Level 1**.

| 6              |                        |                              |              | User Right      | - Nudeus Configurator: Ver: | ion 2023.11.0.10 - | All Things Example C | Company |          |          |             | ⊞              | - 0 |   |
|----------------|------------------------|------------------------------|--------------|-----------------|-----------------------------|--------------------|----------------------|---------|----------|----------|-------------|----------------|-----|---|
| E              | Home Account           | ts Call Centre Co            | ompany Contr | act Departments | Human Resources             | Inventory          | Reporting            | Sales   | Security | Services | Static Data | Companion Apps | - 0 | × |
| <b>L</b><br>Sa | Pe Back Save Layout Wo | rkspaces Save Filter Refresh | Procurement  |                 |                             |                    |                      |         |          |          |             |                |     |   |
|                | Process Fi             | ormat Curre                  | Find Group   |                 |                             |                    |                      |         |          |          |             |                |     |   |
| -              | elle.                  | elle                         | ACCESSCEVEI  | alle            |                             |                    |                      |         |          |          |             |                |     |   |
| -              | E WEBP                 | BPOWebPortal                 | 4            | No Access       |                             |                    |                      |         |          |          |             |                |     |   |
|                | ACCOUNTS               | BPO Accounts                 | 4            | No Access       |                             |                    |                      |         |          |          |             |                |     |   |
| •              |                        | Configurator                 | 3            | Limited Access  |                             |                    |                      |         |          |          |             |                |     |   |
|                | Level 1                | ·                            |              |                 |                             |                    |                      |         |          |          |             |                |     |   |
|                | AccessType             | CodeDescription              | AccessLevel  | Description     |                             |                    |                      |         |          |          |             |                |     |   |
|                | ⊞ SYST                 | Accounts                     | 3            | Limited Access  |                             |                    |                      |         |          |          |             |                |     |   |
|                | E SYST                 | Call Centre                  | 3            | Limited Access  |                             |                    |                      |         |          |          |             |                |     |   |
|                | E SYST                 | Companion Applications       | 4            | No Access       |                             |                    |                      |         |          |          |             |                |     |   |
|                | I SYST                 | Company                      | 4            | No Access       |                             |                    |                      |         |          |          |             |                |     |   |
|                | I SYST                 | Contracts                    | 3            | Limited Access  |                             |                    |                      |         |          |          |             |                |     |   |
|                | I SYST                 | Departments                  | 3            | Limited Access  |                             |                    |                      |         |          |          |             |                |     |   |
|                | E SYST                 | Human Resources              | 3            | Limited Access  |                             |                    |                      |         |          |          |             |                |     |   |
|                | E SYST                 | Inventory                    | 3            | Limited Access  |                             |                    |                      |         |          |          |             |                |     |   |
|                | SYST                   | Reports                      | 3            | Limited Access  |                             |                    |                      |         |          |          |             |                |     |   |
|                | I SYST                 | Sales                        | 4            | No Access       |                             |                    |                      |         |          |          |             |                |     |   |
|                | III SYST               | Scheduling                   |              | No Access       |                             |                    |                      |         |          |          |             |                |     |   |
|                | I SYST                 | Security                     | 3            | Limited Access  |                             |                    |                      |         |          |          |             |                |     |   |
|                | I SYST                 | Services                     | 3            | Limited Access  |                             |                    |                      |         |          |          |             |                |     | _ |
|                | I SYST                 | Static Data                  | 3            | Limited Access  |                             |                    |                      |         |          |          |             |                |     |   |

• Select the SYST - Company row.

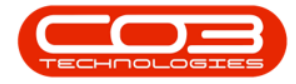

| e |             |              |                       |         |             |                  |                 |           |           |       |          |          |             |                |   |   |   |
|---|-------------|--------------|-----------------------|---------|-------------|------------------|-----------------|-----------|-----------|-------|----------|----------|-------------|----------------|---|---|---|
| ľ | Home        | Account      | ts Cal Centre         | C0      | mpany Cont  | ract Departments | Human Resources | Inventory | Reporting | Sales | Security | Services | Static Data | Companion Apps | - | Ø | × |
| S | ave Back Si | we Layout Wo | orkspaces Save Filter | Refresh | Procurement | •                |                 |           |           |       |          |          |             |                |   |   |   |
|   | Process     | F            | ormat                 | Curre   | Find Group  |                  |                 |           |           |       |          |          |             |                |   |   | ^ |
|   | Code        |              | CodeDescription       |         | AccessLevel | Description      |                 |           |           |       |          |          |             |                |   |   |   |
| ٣ | N]]C        |              | ∎∏c                   |         | -           | v⊡c              |                 |           |           |       |          |          |             |                |   |   |   |
|   |             |              | BPOWebPortal          |         | 4           | No Access        |                 |           |           |       |          |          |             |                |   |   |   |
|   | ACCOUNTS    |              | BPO Accounts          |         | 4           | No Access        |                 |           |           |       |          |          |             |                |   |   |   |
|   | CONFIG      |              | Configurator          |         | 3           | Limited Access   |                 |           |           |       |          |          |             |                |   |   |   |
|   | Level 1     |              |                       |         |             |                  |                 |           |           |       |          |          |             |                |   |   |   |
|   | AccessType  |              | CodeDescription       |         | AccessLevel | Description      |                 |           |           |       |          |          |             |                |   |   |   |
|   | E SYST      |              | Accounts              |         | 3           | Limited Access   |                 |           |           |       |          |          |             |                |   |   |   |
|   | E SYST      |              | Call Centre           |         | 3           | Limited Access   |                 |           |           |       |          |          |             |                |   |   |   |
|   | E SYST      |              | Companion Application | ns      | 4           | No Access        |                 |           |           |       |          |          |             |                |   |   |   |
| Þ | E SYST      |              | Company               |         | 4           | No Access        |                 |           |           |       |          |          |             |                |   |   |   |
|   | E SYST      |              | Contracts             |         | 3           | Limited Access   |                 |           |           |       |          |          |             |                |   |   |   |
|   | E SYST      |              | Departments           |         | 3           | Limited Access   |                 |           |           |       |          |          |             |                |   |   |   |
|   | ⊞ SYST      |              | Human Resources       |         | 3           | Limited Access   |                 |           |           |       |          |          |             |                |   |   |   |
|   | ⊞ SYST      |              | Inventory             |         | 3           | Limited Access   |                 |           |           |       |          |          |             |                |   |   |   |
|   | E SYST      |              | Reports               |         | 3           | Limited Access   |                 |           |           |       |          |          |             |                |   |   |   |
|   | E SYST      |              | Sales                 |         | 4           | No Access        |                 |           |           |       |          |          |             |                |   |   |   |
|   | E SYST      |              | Scheduling            |         |             | No Access        |                 |           |           |       |          |          |             |                |   |   |   |
|   | E SYST      |              | Security              |         | 3           | Limited Access   |                 |           |           |       |          |          |             |                |   |   |   |
|   | E SYST      |              | Services              |         | 3           | Limited Access   |                 |           |           |       |          |          |             |                |   |   |   |
|   | E SYST      |              | Static Data           |         | 3           | Limited Access   |                 |           |           |       |          |          |             |                |   |   |   |

- Click on the **expand** button of the selected row.
- A drop-down **data grid** will appear showing **Level 2**.

| 2        |                       |                        |              |                 |                 |           |           |       |          |          |             |                |    |
|----------|-----------------------|------------------------|--------------|-----------------|-----------------|-----------|-----------|-------|----------|----------|-------------|----------------|----|
| C        | Home Accour           | its Call Centre C      | ompany Cont  | ract Department | Human Resources | Inventory | Reporting | Sales | Security | Services | Static Data | Companion Apps | ø× |
| Sa<br>Sa | We Back Save Layout W | orkspaces Save Filter  | h Find Group |                 |                 |           |           |       |          |          |             |                | ^  |
|          | Code                  | CodeDescription        | AccessLevel  |                 |                 |           |           |       |          |          |             |                |    |
| Ŧ        | a 🛛 c                 | a 🛛 c                  | -            | a 🛛 c           |                 |           |           |       |          |          |             |                |    |
|          | E WEBP                | BPOWebPortal           | 4            | No Access       |                 |           |           |       |          |          |             |                |    |
|          | E ACCOUNTS            | BPO Accounts           | 4            | No Access       |                 |           |           |       |          |          |             |                |    |
| ÷.       |                       | Configurator           | 3            | Limited Access  |                 |           |           |       |          |          |             |                |    |
|          | Level 1               |                        |              |                 |                 |           |           |       |          |          |             |                |    |
|          | AccessType            | CodeDescription        | AccessLevel  | Description     |                 |           |           |       |          |          |             |                |    |
|          | ∃ SYST                | Accounts               | 3            | Limited Access  |                 |           |           |       |          |          |             |                |    |
|          | E SYST                | Call Centre            | 3            | Limited Access  |                 |           |           |       |          |          |             |                |    |
|          | E SYST                | Companion Applications | 4            | No Access       |                 |           |           |       |          |          |             |                |    |
|          | SYST                  | Company                | 4            | No Access       |                 |           |           |       |          |          |             |                |    |
|          | Level 2               |                        |              |                 |                 |           |           |       |          |          |             |                |    |
|          | AccessType            | CodeDescription        | AccessLevel  | Description     |                 |           |           |       |          |          |             |                |    |
|          | ⊞ SYST                | Addresses              | 4            | No Access       |                 |           |           |       |          |          |             |                |    |
|          | ⊞ SYST                | Company Maintain       | 4            | No Access       |                 |           |           |       |          |          |             |                |    |
|          |                       | Warehousing            | 4            | No Access       |                 |           |           |       |          |          |             |                |    |
|          | E SYST                | Purchasing Centres     | 4            | No Access       |                 |           |           |       |          |          |             |                |    |
|          |                       | Periods                | 4            | No Access       |                 |           |           |       |          |          |             |                |    |
|          | H 5151                | Sites                  | 1            | NO ACCESS       |                 |           |           |       |          |          |             |                |    |
|          | E 5151                | Sales Offices          | 1            | NO ACCESS       |                 |           |           |       |          |          |             |                |    |
|          |                       | ware rouses            |              |                 |                 |           |           |       |          |          |             |                |    |

• Select the SYST - Purchasing Centres row.

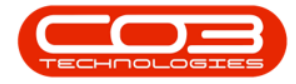

| e       |                         |                        |              |                   |                 |           |           |       |          |          |             |                |       |
|---------|-------------------------|------------------------|--------------|-------------------|-----------------|-----------|-----------|-------|----------|----------|-------------|----------------|-------|
| E       | Home Account            | ts Call Centre C       | Company Cont | tract Departments | Human Resources | Inventory | Reporting | Sales | Security | Services | Static Data | Companion Apps | - 0 × |
| E<br>se | NVE Back Save Layout Wo | rkspaces Save Filter   | Procurement  |                   |                 |           |           |       |          |          |             |                |       |
|         | Code                    | CodeDescription        | AccessLevel  | Description       |                 |           |           |       |          |          |             |                |       |
| Ψ       | n⊡c                     | ∎∐c                    | -            | ∎⊡c               |                 |           |           |       |          |          |             |                |       |
|         |                         | BPOWebPortal           | 4            | No Access         |                 |           |           |       |          |          |             |                |       |
|         |                         | BPO Accounts           | 4            | No Access         |                 |           |           |       |          |          |             |                |       |
|         | CONFIG                  | Configurator           | 3            | Limited Access    |                 |           |           |       |          |          |             |                |       |
|         | Level 1                 |                        |              |                   |                 |           |           |       |          |          |             |                |       |
|         | AccessType              | CodeDescription        | AccessLevel  | Description       |                 |           |           |       |          |          |             |                |       |
|         |                         | Accounts               | 3            | Limited Access    |                 |           |           |       |          |          |             |                |       |
|         |                         | Call Centre            | 3            | Limited Access    |                 |           |           |       |          |          |             |                |       |
|         | ⊞ SYST                  | Companion Applications | 4            | No Access         |                 |           |           |       |          |          |             |                |       |
|         | E SYST                  | Company                | 4            | No Access         |                 |           |           |       |          |          |             |                |       |
|         | Level 2                 |                        |              |                   |                 |           |           |       |          |          |             |                |       |
|         | AccessType              | CodeDescription        | AccessLevel  | Description       |                 |           |           |       |          |          |             |                |       |
|         | ∃ SYST                  | Addresses              | 4            | No Access         |                 |           |           |       |          |          |             |                |       |
|         | ⊞ SYST                  | Company Maintain       | 4            | No Access         |                 |           |           |       |          |          |             |                |       |
|         | E SYST                  | Warehousing            | 4            | No Access         |                 |           |           |       |          |          |             |                |       |
| ►       | E SYST                  | Purchasing Centres     | 4            | No Access         |                 |           |           |       |          |          |             |                |       |
|         | E SYST                  | Periods                | 4            | No Access         |                 |           |           |       |          |          |             |                |       |
|         | E SYST                  | Sites                  | 4            | No Access         |                 |           |           |       |          |          |             |                |       |
|         | E SYST                  | Sales Offices          | 4            | No Access         |                 |           |           |       |          |          |             |                |       |
|         | Œ                       | Warehouses             |              |                   |                 |           |           |       |          |          |             |                |       |

- Click on the **expand** button of the selected row.
- A drop-down **data grid** will appear showing **Level 3**.

| 6   |            |                |                      |         |             |                  |                    |           |           |       |          |          |             |                |     | × |
|-----|------------|----------------|----------------------|---------|-------------|------------------|--------------------|-----------|-----------|-------|----------|----------|-------------|----------------|-----|---|
| G   | Hom        | e Account      | s Call Centre        | Co      | mpany Co    | ntract Departmer | ts Human Resources | Inventory | Reporting | Sales | Security | Services | Static Data | Companion Apps | - 0 | × |
| Sav | e Back     | Save Layout Wo | rkspaces Save Filter | Refresh | Procurement | *                |                    |           |           |       |          |          |             |                |     |   |
| 1   | rocess     | Fo             | ormat                | Curre   | Find Group  |                  |                    |           |           |       |          |          |             |                |     | ^ |
|     | Code       |                | CodeDescription      |         | AccessLevel | Description      |                    |           |           |       |          |          |             |                |     |   |
| Ψ   | ⊡c         |                | #Ec                  |         | -           | n⊡c              |                    |           |           |       |          |          |             |                |     |   |
|     |            |                | Configurator         |         | 3           | Limited Access   |                    |           |           |       |          |          |             |                |     |   |
|     | Level 1    |                |                      |         |             |                  |                    |           |           |       |          |          |             |                |     |   |
|     | AccessType |                | CodeDescription      |         | AccessLevel | Description      |                    |           |           |       |          |          |             |                |     |   |
|     | SYST       |                | Company              |         | 4           | No Access        |                    |           |           |       |          |          |             |                |     |   |
|     | Level 2    |                |                      |         |             |                  |                    |           |           |       |          |          |             |                |     |   |
|     | AccessTyp  | e .            | CodeDescription      |         | AccessLevel | Description      |                    |           |           |       |          |          |             |                |     |   |
| ÷.  | 🗄 SYS      | г              | Purchasing Centres   |         | 4           | No Access        |                    |           |           |       |          |          |             |                |     |   |
|     | Level 3    |                |                      |         |             |                  |                    |           |           |       |          |          |             |                |     |   |
|     |            | ype            | CodeDescription      |         | AccessLevel |                  |                    |           |           |       |          |          |             |                |     |   |
|     | 🗄 🗊        | ST             | Purchasing Centre M  | aintain | 4           | No Access        |                    |           |           |       |          |          |             |                |     |   |

- You will note that currently the Purchasing Centres and Purchasing Centre Maintain Access Levels are set to **4** - **No Access**.
- Click in the Access Level field of the Purchasing Centres row to set the security level.
- A drop-down menu will appear and you will select an Access Level.
  - In this image, **3 Limited Access** is selected.

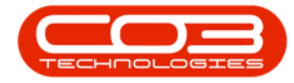

| é      |             |                     |                              |            |            |                | Rights - Nucleus Configurator: Ver | sion 2023.11.0.10 - | All Things Example ( | Company |          |          |             | æ              |   | ٥ | × |
|--------|-------------|---------------------|------------------------------|------------|------------|----------------|------------------------------------|---------------------|----------------------|---------|----------|----------|-------------|----------------|---|---|---|
| l      | 3           | Home Account        | s Call Centre Co             | mpany      | Contra     | ct Department  | s Human Resources                  | Inventory           | Reporting            | Sales   | Security | Services | Static Data | Companion Apps | - | 0 | × |
| E<br>s | <b>a</b> ve | Back Save Layout Wo | rkspaces Save Filter Refresh | Procuren   | ient ×     |                |                                    |                     |                      |         |          |          |             |                |   |   |   |
|        | Pro         | ocess Fo            | ormat Curre                  | Find       | Group      |                |                                    |                     |                      |         |          |          |             |                |   |   | ^ |
|        |             | de                  |                              | AccessLevi |            |                |                                    |                     |                      |         |          |          |             |                |   |   |   |
| ٣      | -0          | ¢                   | NDC                          | -          |            | 4[]C           |                                    |                     |                      |         |          |          |             |                |   |   |   |
|        |             | CONFIG              | Configurator                 | 3          |            | Limited Access |                                    |                     |                      |         |          |          |             |                |   |   |   |
|        |             | Level 1             |                              |            |            |                |                                    |                     |                      |         |          |          |             |                |   |   |   |
|        | A           | AccessType          | CodeDescription              | AccessLev  | el         | Description    |                                    |                     |                      |         |          |          |             |                |   |   |   |
|        |             | SYST                | Company                      | 4          |            | No Access      |                                    |                     |                      |         |          |          |             |                |   |   |   |
|        |             | Level 2             |                              |            |            |                |                                    |                     |                      |         |          |          |             |                |   |   |   |
|        |             | AccessType          |                              |            |            |                |                                    |                     |                      |         |          |          |             |                |   |   |   |
|        |             | ⊞ SYST              | Company Maintain             | 4          |            | No Access      |                                    |                     |                      |         |          |          |             |                |   |   |   |
|        |             | ⊞ SYST              | Warehousing                  | 4          |            | No Access      |                                    |                     |                      |         |          |          |             |                |   |   |   |
| 7      | П           | SYST                | Purchasing Centres           | 4          |            | No Access      |                                    |                     |                      |         |          |          |             |                |   |   |   |
|        |             | Level 2             |                              | fidCode    | 👫 fidCo    | deDescription  |                                    |                     |                      |         |          |          |             |                |   |   |   |
|        |             | AccessType          |                              | 1          | Unlimited  | Access         |                                    |                     |                      |         |          |          |             |                |   |   |   |
|        |             | E SYST              | Purchasing Centre Maintain   | 2          | Full Acces | 55             |                                    |                     |                      |         |          |          |             |                |   |   |   |
|        |             | -                   |                              | 4          | No Acces   | s s            |                                    |                     |                      |         |          |          |             |                |   |   |   |
|        |             | ⊞ SYST              | Periods                      |            |            |                |                                    |                     |                      |         |          |          |             |                |   |   |   |
|        |             | ⊞ SYST              | Sites                        |            |            |                |                                    |                     |                      |         |          |          |             |                |   |   |   |
|        |             | E SYST              | Sales Offices                |            |            |                |                                    |                     |                      |         |          |          |             |                |   |   |   |

• Click on Save.

| đ   |                     |                              |                   | User Right     | - Nudeus Configurator: Ver | ion 2023.11.0.10 - | All Things Example C | lompany |          |          |             | Œ              | - 0    | ×      |
|-----|---------------------|------------------------------|-------------------|----------------|----------------------------|--------------------|----------------------|---------|----------|----------|-------------|----------------|--------|--------|
|     | Home Account        | s Cal Centre Co              | ompany Contra     | ct Departments | Human Resources            | Inventory          | Reporting            | Sales   | Security | Services | Static Data | Companion Apps | - 0    | ×      |
| San | Back Save Layout Wo | rkspaces Save Filter Refresh | Procurement *     |                |                            |                    |                      |         |          |          |             |                |        |        |
| 1   | Process             | ormat Curre                  | Find Group        |                |                            |                    |                      |         |          |          |             |                |        | ^      |
|     | Code                | CodeDescription              | AccessLevel       | Description    |                            |                    |                      |         |          |          |             |                |        |        |
| т   | ∎c                  | #∐c                          | -                 | a∏c            |                            |                    |                      |         |          |          |             |                |        |        |
|     | CONFIG              | Configurator                 | 3                 | Limited Access |                            |                    |                      |         |          |          |             |                |        |        |
|     | Level 1             |                              |                   |                |                            |                    |                      |         |          |          |             |                |        |        |
|     | AccessType          | CodeDescription              | AccessLevel       | Description    |                            |                    |                      |         |          |          |             |                |        | -      |
|     | ⊞ SYST              | Services                     | 3                 | Limited Access |                            |                    |                      |         |          |          |             |                |        |        |
|     | ⊞ SYST              | Static Data                  | 3                 | Limited Access |                            |                    |                      |         |          |          |             |                |        |        |
|     | ⊞ SYST              | Companion Applications       | 4                 | No Access      |                            |                    |                      |         |          |          |             |                |        |        |
|     | E SYST              | Company                      | 4                 | No Access      |                            |                    |                      |         |          |          |             |                |        |        |
|     | Level 2             |                              |                   |                |                            |                    |                      |         |          |          |             |                |        |        |
|     | AccessType          | CodeDescription              | AccessLevel T Des | cription       |                            |                    |                      |         |          |          |             |                | fld Co | ontrol |
|     | ⊞ SYST              | Addresses                    | 4 No.             | Access         |                            |                    |                      |         |          |          |             |                |        |        |
|     | ⊞ SYST              | Company Maintain             | 4 No.             | Access         |                            |                    |                      |         |          |          |             |                |        |        |
|     | ⊞ SYST              | Warehousing                  | 4 No.             | Access         |                            |                    |                      |         |          |          |             |                |        |        |
|     | ⊟ SYST              | Purchasing Centres           | 3 - Limi          | ted Access     |                            |                    |                      |         |          |          |             |                |        |        |
|     | Level 3             |                              |                   |                |                            |                    |                      |         |          |          |             |                |        |        |
|     | AccessType          | CodeDescription              | AccessLevel De    | escription     |                            |                    |                      |         |          |          |             |                | fld Co | ontrol |
|     | E SYST              | Purchasing Centre Maintain   | 3 Lin             | nited Access   |                            |                    |                      |         |          |          |             |                |        |        |

- A User Rights message will pop up saying -
  - User Rights updated successfully.
- Click on OK.

| é      |            |               |                       |                     |               | User Right     | ts - Nucleus Configurator: Vers | iion 2023.11.0.10 - | All Things Example 0 | Company |          |          |             |                | - o   | ×   |
|--------|------------|---------------|-----------------------|---------------------|---------------|----------------|---------------------------------|---------------------|----------------------|---------|----------|----------|-------------|----------------|-------|-----|
| l      | Home       | Accoun        | its Call Centre       | Cor                 | npany Contra  | ct Departments | Human Resources                 | Inventory           | Reporting            | Sales   | Security | Services | Static Data | Companion Apps | - I d | 9 X |
| l<br>s | ave Back   | Save Layout W | orkspaces Save Filter | <b>e</b><br>Refresh | Procurement * |                |                                 |                     |                      |         |          |          |             |                |       |     |
|        | Process    | F             | Format                | Curre               | Find Group    |                |                                 |                     |                      |         |          |          |             |                |       | ^   |
|        | Code       |               | CodeDescription       |                     | AccessLevel   | Description    |                                 |                     |                      |         |          |          |             |                |       |     |
| т      | ∎∐c        |               | n∐c                   |                     | -             | a∏c            |                                 |                     |                      |         |          |          |             |                |       |     |
|        | CONFIG     |               | Configurator          |                     | 3             | Limited Access |                                 |                     |                      |         |          |          |             |                |       |     |
|        | Level 1    |               |                       |                     |               |                |                                 |                     |                      | _       |          |          |             |                |       |     |
|        | AccessType |               | CodeDescription       |                     | AccessLevel   | Description    | User Righ                       | its                 | >                    | <       |          |          |             |                |       |     |
|        | ∃ SYST     |               | Services              |                     | 3             | Limited Access |                                 |                     |                      |         |          |          |             |                |       |     |
|        | E SYST     |               | Static Data           |                     | 3             | Limited Access | •                               | User Rights upda    | ted successfully.    |         |          |          |             |                |       |     |
|        | E SYST     |               | Companion Applicatio  | ns                  | 4             | No Access      | _                               |                     |                      |         |          |          |             |                |       |     |
|        | E SYST     |               | Company               |                     | 4             | No Access      |                                 |                     |                      |         |          |          |             |                |       |     |
|        | E SYST     |               | Sales                 |                     | 4             | No Access      |                                 |                     | OK                   |         |          |          |             |                |       |     |
|        | III SYST   |               | Scheduling            |                     |               | No Access      |                                 |                     |                      |         |          |          |             |                |       |     |

• Click **Refresh** to update the saved changes.

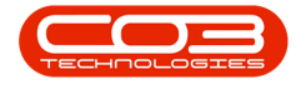

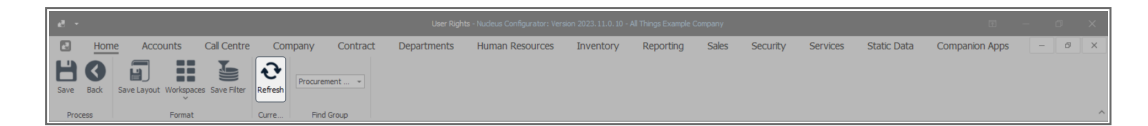

- You will return to the User Rights screen.
- You can link the relevant <u>User Groups</u> to this Procurement Authorisation Configuration.

# CONFIGURE PROCUREMENT AUTHORISATION FOR THE GENERAL MANAGER

Ribbon Access:Configurator > Security > User and Group Security

| e -                         | Nucleur Configurator: Version 2023.11.0. 10 - All Things Example Company                                    | ⊞ – ø × |
|-----------------------------|----------------------------------------------------------------------------------------------------|---------|
| Accounts Cal Centre Company | Contract Departments Human Resources Inventory Reporting Sales Security Services Static Data Companion Apps |         |

- The User Rights screen will be displayed.
- Click on the **drop-down arrow** in the **Find Group** ribbon frame.

| et -      |                                    |                    |          | User Righ   | s - Nucleus Configurator: Ver: | sion 2023.11.0.10 - | All Things Example C | Company |          |          |             | ⊞              | - | ø | × |
|-----------|------------------------------------|--------------------|----------|-------------|--------------------------------|---------------------|----------------------|---------|----------|----------|-------------|----------------|---|---|---|
| Hon Hon   | ne Accounts Call Centre            | Company            | Contract | Departments | Human Resources                | Inventory           | Reporting            | Sales   | Security | Services | Static Data | Companion Apps |   | ø | × |
| Save Back | Save Layout Workspaces Save Filter | Refresh [EditValue | : IS     |             |                                |                     |                      |         |          |          |             |                |   |   |   |
| Process   | Format                             | Curre Find G       | Group    |             |                                |                     |                      |         |          |          |             |                |   |   | ^ |

- A Group Name and Description drop-down list will be displayed.
- Scroll down this list until you find **PRMA Procurement Man**agement, click on this **Group Name**.

| e -       |                        |             |          |                 | User Rights                | - Nudeus Configurator: Vers | ion 2023.11.0.10 - | All Things Example C | ompany |          |          |             |                | ٥ | × |
|-----------|------------------------|-------------|----------|-----------------|----------------------------|-----------------------------|--------------------|----------------------|--------|----------|----------|-------------|----------------|---|---|
| E Hon     | ne Accounts            | Call Centre | Com      | pany Contract   | Departments                | Human Resources             | Inventory          | Reporting            | Sales  | Security | Services | Static Data | Companion Apps | Ø | × |
| HO        |                        |             | <b>∂</b> | [EditValue is * |                            | L                           |                    |                      |        |          |          |             |                |   |   |
| Save Daux | save Layout Workspaces | save miter  | Refresh  | Name            | A Description              | ·                           |                    |                      |        |          |          |             |                |   |   |
| Process   | Format                 |             | Curre    | Maint           | Maintenance                |                             |                    |                      |        |          |          |             |                |   | ^ |
|           |                        |             |          | PRAD            | Procurement Administration | ۲                           |                    |                      |        |          |          |             |                |   |   |
| -         |                        |             |          | PRMA            | Procurement Management     |                             |                    |                      |        |          |          |             |                |   |   |
|           |                        |             |          | PUMA            | Power User                 |                             |                    |                      |        |          |          |             |                |   |   |
|           |                        |             |          | SALESTEST       |                            |                             |                    |                      |        |          |          |             |                |   |   |
|           |                        |             |          | SLAD            | Sales Administration       |                             |                    |                      |        |          |          |             |                |   |   |
|           |                        |             |          | SLMA            | Sales Management           | ¥                           |                    |                      |        |          |          |             |                |   |   |

• A Code and Access Level data grid will be displayed.

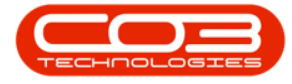

• Select the **Configurator** row.

| I   | đ    | •                  |                       |         |             | User Rig         | its - Nudeus Configurator: Ver | sion 2023. 11.0. 10 - | All Things Example ( | Company |          |          |             | ⊞              | - 0   | ×   |
|-----|------|--------------------|-----------------------|---------|-------------|------------------|--------------------------------|-----------------------|----------------------|---------|----------|----------|-------------|----------------|-------|-----|
| l   |      | Home Accour        | nts Call Centre       | Co      | mpany Cont  | ract Departments | Human Resources                | Inventory             | Reporting            | Sales   | Security | Services | Static Data | Companion Apps | - I d | 9 × |
|     | Save | Back Save Layout W | orkspaces Save Filter | Refresh | Procurement |                  |                                |                       |                      |         |          |          |             |                |       |     |
|     | P    | ocess i            | Format                | Curre   | Find Group  |                  |                                |                       |                      |         |          |          |             |                |       | ^   |
|     |      | ode                | CodeDescription       |         | AccessLevel | Description      |                                |                       |                      |         |          |          |             |                |       |     |
|     | T N  | <b>]</b> ¢         | ∎∏c                   |         | -           | *[]c             |                                |                       |                      |         |          |          |             |                |       |     |
| Ш   |      | WEBP               | BPOWebPortal          |         | 4           | No Access        |                                |                       |                      |         |          |          |             |                |       |     |
| Ш   |      | ACCOUNTS           | BPO Accounts          |         | 4           | No Access        |                                |                       |                      |         |          |          |             |                |       |     |
| -10 | •    | CONFIG             | Configurator          |         | 3           | Limited Access   |                                |                       |                      |         |          |          |             |                |       |     |
|     |      | DASH               | Dashboards            |         | 4           | No Access        |                                |                       |                      |         |          |          |             |                |       |     |
| Ш   |      | E BPO              | BPO Application       |         | 3           | Limited Access   |                                |                       |                      |         |          |          |             |                |       |     |
| Ш   |      | E CRM              | CRM                   |         | 3           | Limited Access   |                                |                       |                      |         |          |          |             |                |       |     |
| Ш   |      | B SCONNECT         | S Connect             |         | 3           | Limited Access   |                                |                       |                      |         |          |          |             |                |       |     |
| Ш   |      | E SSTUD            | Sales Studio          |         | 3           | Limited Access   |                                |                       |                      |         |          |          |             |                |       |     |

- Click on the **expand** button of the selected row.
- A drop-down **data grid** will appear showing **Level 1**.

| e  |                                                                                                    |                             |             |                 |                 |           |           |       |          |          |             |                |   |   |   |
|----|----------------------------------------------------------------------------------------------------|-----------------------------|-------------|-----------------|-----------------|-----------|-----------|-------|----------|----------|-------------|----------------|---|---|---|
|    | Home Account                                                                                                    | s Call Centre Co            | mpany Contr | act Departments | Human Resources | Inventory | Reporting | Sales | Security | Services | Static Data | Companion Apps | - | 0 | × |
| E  | Back Save Layout Wo                                                                                                    | Ispaces Save Filter Refresh | Procurement |                 |                 |           |           |       |          |          |             |                |   |   |   |
| P  | ocess i Pr                                                                                                    | rmat Curre                  | Accept evel |                 |                 |           |           |       |          |          |             |                |   |   |   |
| Υ. | Te                                                                                                    | alle                        | =           | silc            |                 |           |           |       |          |          |             |                |   |   |   |
|    |                                                                                                    | BPOWebPortal                | 4           | No Access       |                 |           |           |       |          |          |             |                |   |   |   |
| -  | ACCOUNTS                                                                                                    | BPO Accounts                | 4           | No Access       |                 |           |           |       |          |          |             |                |   |   |   |
| ۰F |                                                                                                    | Configurator                | 3           | Limited Access  |                 |           |           |       |          |          |             |                |   |   |   |
|    | Level 1                                                                                                    |                             |             |                 |                 |           |           |       |          |          |             |                |   | _ |   |
|    | AccessType                                                                                                    | CodeDescription             | AccessLevel | Description     |                 |           |           |       |          |          |             |                |   |   |   |
|    |                                                                                                    | Accounts                    | 3           | Limited Access  |                 |           |           |       |          |          |             |                |   |   |   |
|    | E SYST                                                                                                    | Call Centre                 | 3           | Limited Access  |                 |           |           |       |          |          |             |                |   |   |   |
|    | I SYST                                                                                                    | Companion Applications      | 4           | No Access       |                 |           |           |       |          |          |             |                |   |   |   |
|    | III SYST                                                                                                    | Company                     | 4           | No Access       |                 |           |           |       |          |          |             |                |   |   |   |
|    | ⊞ SYST                                                                                                    | Contracts                   | 3           | Limited Access  |                 |           |           |       |          |          |             |                |   |   | _ |
|    | ⊞ SYST                                                                                                    | Departments                 | 3           | Limited Access  |                 |           |           |       |          |          |             |                |   |   | _ |
|    | ⊞ SYST                                                                                                    | Human Resources             | 3           | Limited Access  |                 |           |           |       |          |          |             |                |   |   | _ |
|    |                                                                                                    | Inventory                   | 3           | Limited Access  |                 |           |           |       |          |          |             |                |   |   | _ |
|    |                                                                                                    | Reports                     | 3           | Limited Access  |                 |           |           |       |          |          |             |                |   |   | _ |
|    | SYST SYST SYS | Sales                       | 4           | No Access       |                 |           |           |       |          |          |             |                |   |   | _ |
|    | E SYST                                                                                                    | Scheduling                  |             | No Access       |                 |           |           |       |          |          |             |                |   |   | _ |
|    | ⊞ SYST                                                                                                    | Security                    | 3           | Limited Access  |                 |           |           |       |          |          |             |                |   |   | _ |
|    | ⊞ SYST                                                                                                    | Services                    | 3           | Limited Access  |                 |           |           |       |          |          |             |                |   |   | _ |
|    | ⊞ SYST                                                                                                    | Static Data                 | 3           | Limited Access  |                 |           |           |       |          |          |             |                |   |   |   |

• Select the **SYST - Company** row.

| đ   | *                     |                              |             | User Rights - Nudeus Conf | igurator: Version 2023.11.0.10 - | All Things Example Cor | ipany          |          |             | ⊞              | - 0 | ×   |
|-----|-----------------------|------------------------------|-------------|---------------------------|----------------------------------|------------------------|----------------|----------|-------------|----------------|-----|-----|
| 2   | Home Account          | ts Call Centre Co            | ompany Cont | t Departments Human Re    | sources Inventory                | Reporting              | Sales Security | Services | Static Data | Companion Apps | - o | 9 × |
| Sav | e Back Save Layout Wo | rkspaces Save Filter Refresh | Procurement |                           |                                  |                        |                |          |             |                |     |     |
|     | Process F             | ormat Curre                  | Find Group  |                           |                                  |                        |                |          |             |                |     | ^   |
| _   | Code                  | CodeDescription              | AccessLevel | escription                |                                  |                        |                |          |             |                |     |     |
| Ŧ   | - uran                |                              | -           | UF                        |                                  |                        |                |          |             |                |     |     |
| -   |                       | BPO Accounts                 | 4           | io Access                 |                                  |                        |                |          |             |                |     |     |
| -   |                       | Configurator                 | 1           | mited Access              |                                  |                        |                |          |             |                |     |     |
|     |                       | Comgarator                   | 5           |                           |                                  |                        |                |          |             |                |     |     |
|     | Level 1               |                              |             |                           |                                  |                        |                |          |             |                |     |     |
|     | AccessType            | CodeDescription              | AccessLevel | escription                |                                  |                        |                |          |             |                |     |     |
|     |                       | Accounts                     | 3           | mited Access              |                                  |                        |                |          |             |                |     |     |
|     | E SYST                | Call Centre                  | 3           | mited Access              |                                  |                        |                |          |             |                |     |     |
|     | ⊞ SYST                | Companion Applications       | 4           | o Access                  |                                  |                        |                |          |             |                |     |     |
| •   | E SYST                | Company                      | 4           | o Access                  |                                  |                        |                |          |             |                |     |     |
|     | ⊞ SYST                | Contracts                    | 3           | mited Access              |                                  |                        |                |          |             |                |     |     |
|     | ⊞ SYST                | Departments                  | 3           | mited Access              |                                  |                        |                |          |             |                |     |     |
|     | ⊞ SYST                | Human Resources              | 3           | mited Access              |                                  |                        |                |          |             |                |     |     |
|     |                       | Inventory                    | 3           | mited Access              |                                  |                        |                |          |             |                |     |     |
|     |                       | Reports                      | 3           | mited Access              |                                  |                        |                |          |             |                |     |     |
|     | ⊞ SYST                | Sales                        | 4           | o Access                  |                                  |                        |                |          |             |                |     |     |
|     | B SYST                | Scheduling                   |             | o Access                  |                                  |                        |                |          |             |                |     |     |
|     | E SYST                | Security                     | 3           | mited Access              |                                  |                        |                |          |             |                |     |     |
|     | ⊞ SYST                | Services                     | 3           | mited Access              |                                  |                        |                |          |             |                |     |     |
|     | E SYST                | Static Data                  | 3           | mited Access              |                                  |                        |                |          |             |                |     |     |

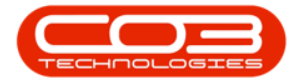

- Click on the **expand** button of the selected row.
- A drop-down **data grid** will appear showing **Level 2**.

| e   |                       |                        |             |                |          |                 |           |           |       |          |          |             |                |     | × |
|-----|-----------------------|------------------------|-------------|----------------|----------|-----------------|-----------|-----------|-------|----------|----------|-------------|----------------|-----|---|
| 6   | Home Account          | s Call Centre Co       | ompany Cont | ract Depa      | artments | Human Resources | Inventory | Reporting | Sales | Security | Services | Static Data | Companion Apps | - 0 | × |
| Sar | e Back Save Layout Wo | Refress                | Procurement |                |          |                 |           |           |       |          |          |             |                |     |   |
| -   | Process Fo            | rmat Curre             | Find Group  |                |          |                 |           |           |       |          |          |             |                |     |   |
| Ŧ   | -000e                 | - CooeDescription      | Accessuever | Description    |          |                 |           |           |       |          |          |             |                |     |   |
| -   | TET WEED              | BDOWebDortal           | 4           | No Access      |          |                 |           |           |       |          |          |             |                |     |   |
|     | E ACCOUNTS            | BPO Accounts           | 4           | No Access      |          |                 |           |           |       |          |          |             |                |     |   |
| •   | CONFIG                | Configurator           | 3           | Limited Access |          |                 |           |           |       |          |          |             |                |     |   |
|     | Level 1               |                        |             |                |          |                 |           |           |       |          |          |             |                |     |   |
|     | AccessType            |                        |             |                |          |                 |           |           |       |          |          |             |                |     |   |
|     | E SYST                | Accounts               | 3           | Limited Access |          |                 |           |           |       |          |          |             |                |     |   |
|     | E SYST                | Call Centre            | 3           | Limited Access |          |                 |           |           |       |          |          |             |                |     |   |
|     | E SYST                | Companion Applications | 4           | No Access      |          |                 |           |           |       |          |          |             |                |     |   |
|     | SYST                  | Company                | 4           | No Access      |          |                 |           |           |       |          |          |             |                |     |   |
|     | Level 2               |                        |             |                |          |                 |           |           |       |          |          |             |                |     |   |
|     | AccessType            | CodeDescription        | AccessLevel | Description    |          |                 |           |           |       |          |          |             |                |     |   |
|     |                       | Addresses              | 4           | No Access      |          |                 |           |           |       |          |          |             |                |     |   |
|     | ⊞ SYST                | Company Maintain       | 4           | No Access      |          |                 |           |           |       |          |          |             |                |     |   |
|     | ⊞ SYST                | Warehousing            | 4           | No Access      |          |                 |           |           |       |          |          |             |                |     |   |
|     |                       | Purchasing Centres     | 4           | No Access      |          |                 |           |           |       |          |          |             |                |     |   |
|     | E SYST                | Periods                | 4           | No Access      |          |                 |           |           |       |          |          |             |                |     |   |
|     | ⊞ SYST                | Sites                  | 4           | No Access      |          |                 |           |           |       |          |          |             |                |     |   |
|     | E SYST                | Sales Offices          | 4           | No Access      |          |                 |           |           |       |          |          |             |                |     |   |
|     | L.                    | Warehouses             |             |                |          |                 |           |           |       |          |          |             |                |     |   |

• Select the SYST - Purchasing Centres row.

| e       | •                      |                             |              | User Rights - Nudeus Cor | nfigurator: Version 2023.11.0.10 - | All Things Example Company |            |          |             | Ξ              | - a × |
|---------|------------------------|-----------------------------|--------------|--------------------------|------------------------------------|----------------------------|------------|----------|-------------|----------------|-------|
| C       | Home Account           | ts Call Centre O            | ompany Cont  | ct Departments Human R   | tesources Inventory                | Reporting Sale             | s Security | Services | Static Data | Companion Apps | - ø × |
| E<br>Se | ve Back Save Layout Wo | rkspaces Save Filter Refres | Procurement  |                          |                                    |                            |            |          |             |                |       |
|         | Process h              | Carla Caracteria li curre   | . Hind Group |                          |                                    |                            |            |          |             |                |       |
| Ŧ       | alle                   | effic                       | -            | fic .                    |                                    |                            |            |          |             |                |       |
|         | · WEBP                 | BPOWebPortal                | 4            | lo Access                |                                    |                            |            |          |             |                |       |
|         | ACCOUNTS               | BPO Accounts                | 4            | Io Access                |                                    |                            |            |          |             |                |       |
|         | CONFIG                 | Configurator                | 3            | imited Access            |                                    |                            |            |          |             |                |       |
|         | Level 1                |                             |              |                          |                                    |                            |            |          |             |                |       |
|         | AccessType             | CodeDescription             | AccessLevel  | escription               |                                    |                            |            |          |             |                |       |
|         | E SYST                 | Accounts                    | 3            | mited Access             |                                    |                            |            |          |             |                |       |
|         | E SYST                 | Call Centre                 | 3            | mited Access             |                                    |                            |            |          |             |                |       |
|         |                        | Companion Applications      | 4            | io Access                |                                    |                            |            |          |             |                |       |
|         | E SYST                 | Company                     | 4            | lo Access                |                                    |                            |            |          |             |                |       |
|         | Level 2                |                             |              |                          |                                    |                            |            |          |             |                |       |
|         | AccessType             | CodeDescription             | AccessLevel  | Description              |                                    |                            |            |          |             |                |       |
|         | ⊞ SYST                 | Addresses                   | 4            | Io Access                |                                    |                            |            |          |             |                |       |
|         | ⊞ SYST                 | Company Maintain            | 4            | lo Access                |                                    |                            |            |          |             |                |       |
|         | ⊞ SYST                 | Warehousing                 | 4            | lo Access                |                                    |                            |            |          |             |                |       |
| •       | E SYST                 | Purchasing Centres          | 4            | lo Access                |                                    |                            |            |          |             |                |       |
|         | E SYST                 | Periods                     | 4            | lo Access                |                                    |                            |            |          |             |                |       |
|         | I SYST                 | Sites                       | 4            | io Access                |                                    |                            |            |          |             |                |       |
|         | E SYST                 | Sales Offices               | 4            | lo Access                |                                    |                            |            |          |             |                |       |
|         | Œ                      | Warehouses                  |              |                          |                                    |                            |            |          |             |                |       |

- Click on the **expand** button of the selected row.
- A drop-down data grid will appear showing the Access Level for Level 3.

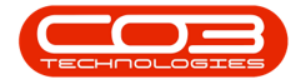

| e?       | •                    |                            |              | User Righ        | ts - Nudeus Configurator: Ver | sion 2023.11.0.10 - | All Things Example O | Company |          |          |             | ⊞              | - 0 | ×   |
|----------|----------------------|----------------------------|--------------|------------------|-------------------------------|---------------------|----------------------|---------|----------|----------|-------------|----------------|-----|-----|
|          | Home Accoun          | its Call Centre Co         | ompany Conti | ract Departments | Human Resources               | Inventory           | Reporting            | Sales   | Security | Services | Static Data | Companion Apps | - 0 | ø × |
| E<br>Sav | e Back Save Layout W | orkspaces Save Filter      | Procurement  |                  |                               |                     |                      |         |          |          |             |                |     |     |
| 8        | rocess F             | Format Curre               | . Find Group |                  |                               |                     |                      |         |          |          |             |                |     | ^   |
| 1        | lode                 | CodeDescription            | AccessLevel  | Description      |                               |                     |                      |         |          |          |             |                |     |     |
| т        | l∏c                  | s∐c                        | -            | n[]c             |                               |                     |                      |         |          |          |             |                |     |     |
|          | CONFIG               | Configurator               | 3            | Limited Access   |                               |                     |                      |         |          |          |             |                |     |     |
|          | Level 1              |                            |              |                  |                               |                     |                      |         |          |          |             |                |     |     |
|          | AccessType           | CodeDescription            | AccessLevel  | Description      |                               |                     |                      |         |          |          |             |                |     |     |
|          | SYST                 | Company                    | 4            | No Access        |                               |                     |                      |         |          |          |             |                |     |     |
|          | Level 2              |                            |              |                  |                               |                     |                      |         |          |          |             |                |     |     |
|          | AccessType           | CodeDescription            | AccessLevel  | Description      |                               |                     |                      |         |          |          |             |                |     |     |
|          | SYST                 | Purchasing Centres         | 3            | Limited Access   |                               |                     |                      |         |          |          |             |                |     |     |
|          | Level 3              |                            |              |                  |                               |                     |                      |         |          |          |             |                |     |     |
|          | AccessType           | CodeDescription            | AccessLevel  | Description      |                               |                     |                      |         |          |          |             |                |     |     |
|          | B SYST               | Purchasing Centre Maintain | 3            | Limited Access   |                               |                     |                      |         |          |          |             |                |     |     |

- You will note that currently the Purchasing Centres and Purchasing Centre Maintain Access Levels are set to **4** - **No Access**.
- Click in the **Access Level** field of the Purchasing Centres row to set the security level.
- A drop-down menu will appear and you will select an Access Level.

|                     |                                                                                                    |                                                                                                    |                                                                                                    | User Rig                                                                                                    | hts - Nucleus Configurator: Ver                                                                                                    | ion 2023.11.0.10 -                                                                                                    | All Things Example C                            | Company                                                                                                    |                                                                                                    |                                                                                                    |             | ⊞              | - 0 |                                                                                                    |
|---------------------|----------------------------------------------------------------------------------------------------|----------------------------------------------------------------------------------------------------|----------------------------------------------------------------------------------------------------|----------------------------------------------------------------------------------------------------|----------------------------------------------------------------------------------------------------|----------------------------------------------------------------------------------------------------|-------------------------------------------------|----------------------------------------------------------------------------------------------------|----------------------------------------------------------------------------------------------------|----------------------------------------------------------------------------------------------------|-------------|----------------|-----|----------------------------------------------------------------------------------------------------|
| Home Accoun         | ts Call Centre Co                                                                                              | mpany                                                                                                    | Contra                                                                                                    | ct Departments                                                                                                    | Human Resources                                                                                                    | Inventory                                                                                                    | Reporting                                       | Sales                                                                                                    | Security                                                                                                    | Services                                                                                                    | Static Data | Companion Apps |     | ØX                                                                                                    |
| Back Save Layout We | rkspaces Save Filter Refresh                                                                                   | Procurem                                                                                                    | ent 👻                                                                                                    |                                                                                                    |                                                                                                    |                                                                                                    |                                                 |                                                                                                    |                                                                                                    |                                                                                                    |             |                |     |                                                                                                    |
| rocess F            | ormat Curre                                                                                                    | Find G                                                                                                    | Group                                                                                                    |                                                                                                    |                                                                                                    |                                                                                                    |                                                 |                                                                                                    |                                                                                                    |                                                                                                    |             |                |     | ^                                                                                                    |
| ode                 |                                                                                                    | AccessLeve                                                                                                    |                                                                                                    |                                                                                                    |                                                                                                    |                                                                                                    |                                                 |                                                                                                    |                                                                                                    |                                                                                                    |             |                |     |                                                                                                    |
| 0 c                 | a∏c                                                                                                    | -                                                                                                    |                                                                                                    | 4[]C                                                                                                    |                                                                                                    |                                                                                                    |                                                 |                                                                                                    |                                                                                                    |                                                                                                    |             |                |     |                                                                                                    |
| CONFIG              | Configurator                                                                                                   | 3                                                                                                    |                                                                                                    | Limited Access                                                                                                    |                                                                                                    |                                                                                                    |                                                 |                                                                                                    |                                                                                                    |                                                                                                    |             |                |     |                                                                                                    |
| Level 1             |                                                                                                    |                                                                                                    |                                                                                                    |                                                                                                    |                                                                                                    |                                                                                                    |                                                 |                                                                                                    |                                                                                                    |                                                                                                    |             |                |     |                                                                                                    |
| AccessType          | CodeDescription                                                                                                | AccessLeve                                                                                                    |                                                                                                    | Description                                                                                                    |                                                                                                    |                                                                                                    |                                                 |                                                                                                    |                                                                                                    |                                                                                                    |             |                |     | -                                                                                                    |
| E SYST              | Company                                                                                                    | 4                                                                                                    |                                                                                                    | No Access                                                                                                    |                                                                                                    |                                                                                                    |                                                 |                                                                                                    |                                                                                                    |                                                                                                    |             |                |     |                                                                                                    |
| Level 2             |                                                                                                    |                                                                                                    |                                                                                                    |                                                                                                    |                                                                                                    |                                                                                                    |                                                 |                                                                                                    |                                                                                                    |                                                                                                    |             |                |     |                                                                                                    |
| AccessType          | CodeDescription                                                                                                | AccessLeve                                                                                                    | e l                                                                                                    | Description                                                                                                    |                                                                                                    |                                                                                                    |                                                 |                                                                                                    |                                                                                                    |                                                                                                    |             |                |     |                                                                                                    |
| E SYST              | Company Maintain                                                                                               | 4                                                                                                    |                                                                                                    | No Access                                                                                                    |                                                                                                    |                                                                                                    |                                                 |                                                                                                    |                                                                                                    |                                                                                                    |             |                |     |                                                                                                    |
| E SYST              | Warehousing                                                                                                    | 4                                                                                                    |                                                                                                    | No Access                                                                                                    |                                                                                                    |                                                                                                    |                                                 |                                                                                                    |                                                                                                    |                                                                                                    |             |                |     |                                                                                                    |
| SYST                | Purchasing Centres                                                                                             | 4                                                                                                    | -                                                                                                    | No Access                                                                                                    |                                                                                                    |                                                                                                    |                                                 |                                                                                                    |                                                                                                    |                                                                                                    |             |                |     |                                                                                                    |
| Level 3             |                                                                                                    | fidCode                                                                                                    | 👫 fidCod                                                                                                    | deDescription                                                                                                    |                                                                                                    |                                                                                                    |                                                 |                                                                                                    |                                                                                                    |                                                                                                    |             |                |     |                                                                                                    |
| AccessType          |                                                                                                    | 1                                                                                                    | Unlimited                                                                                                    | Access                                                                                                    |                                                                                                    |                                                                                                    |                                                 |                                                                                                    |                                                                                                    |                                                                                                    |             |                |     |                                                                                                    |
| E SYST              | Purchasing Centre Maintain                                                                                     | 2                                                                                                    | Full Acces                                                                                                    | S                                                                                                    |                                                                                                    |                                                                                                    |                                                 |                                                                                                    |                                                                                                    |                                                                                                    |             |                |     |                                                                                                    |
| E SYST              | Periods                                                                                                    | 4                                                                                                    | No Access                                                                                                    | 1                                                                                                    |                                                                                                    |                                                                                                    |                                                 |                                                                                                    |                                                                                                    |                                                                                                    |             |                |     |                                                                                                    |
| E SYST              | Sites                                                                                                    |                                                                                                    |                                                                                                    |                                                                                                    |                                                                                                    |                                                                                                    |                                                 |                                                                                                    |                                                                                                    |                                                                                                    |             |                |     |                                                                                                    |
| E SYST              | Sales Offices                                                                                                  |                                                                                                    |                                                                                                    |                                                                                                    |                                                                                                    |                                                                                                    |                                                 |                                                                                                    |                                                                                                    |                                                                                                    |             |                |     |                                                                                                    |
|                     | Home Account<br>back Sere Layout Wi<br>howes P<br>Code<br>Code<br>Code<br>Code<br>Code<br>Code<br>Code<br>Code | Accounts Cal Centre Co<br>back Service Layout Workspace Service River<br>Code CodeRoservice<br>CodeRoservice<br>CodeRoservice<br>CodeRoservice<br>CodeRoservice<br>CodeRoservice<br>CodeRoservice<br>CodeRoservice<br>CodeRoservice<br>CodeRoservice<br>CodeRoservice<br>CodeRoservice<br>CodeRoservice<br>CodeRoservice<br>Stat<br>CodeRoservice<br>CodeRoservice<br>Stat<br>CodeRoservice<br>Stat<br>Stat<br>Stat<br>S | Home     Accounts     Cal Centre     Company       Set     Set     Set     Relation     Relation       Set     Set     Set     Relation     Relation       Set     Set     Set     Relation     Relation       Set     Set     Set     Relation     Relation       Set     Set     Set     Relation     Relation       Optimization     Configuration     Accession     Relation       Set     Set     Configuration     Accession     Relation       Set     Set     Configuration     Accession     Relation       Set     Set     Configuration     Accession     Relation       Set     Set     Configuration     Accession     Relation       Set     Set     Configuration     Accession     Relation     Relation       Set     Set     Configuration     Relation     Relation     Relation       Set     Set     Configuration     Relation     Relation     Relation       Set | Accounts Call Centre Company Contra<br>bone Accounts Call Centre Company Contra<br>bone Service Service Se | Configuration Configuration Configu | Configuration Configuration Configu | Coversion Configuration resources 2000 110.10 0 | Coefficient Viologiese See File Coefficient Coefficient Coeff | Configurators terment 2002 11.0.01 All through Lowender Company Contract Company Contract Company | Control Control C |             |                |     | Image: Account of all Centre Company Contract Departments   Human Resources   Inventory   Reporting   Sales   Services   Static Data   Companion Apps   -     Image: Account of all Centre Company   Contract   Departments   Human Resources   Inventory   Reporting   Sales   Services   Static Data   Companion Apps   -     Image: Account of all Centre Company   Reter Provide   Image: Account of all Centre Company   Reter Provide   Image: Account of all Centre Company   Reter Provide   -   -   -   -   -   -   -   -   -   -   -   -   -   -   -   -   -   -   -   -   -   -   -   -   -   -   -   -   -   -   -   -   -   -   -   -   -   -   -   -   -   -   -   -   -   -   -   -   -   -   -   -   -   -   -   -   -   -   -   -   -   -   -   -   -   -   -   -   -< |

• In this image, **3 - Limited Access** is selected.

• Click on Save.

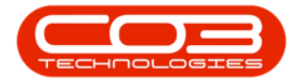

| e -                   |                            |                   | User Rights     | - Nucleus Configurator: Vers | ion 2023.11.0.10 - A | Il Things Example G | ompany |          |          |             | Œ              | - o ×       |
|-----------------------|----------------------------|-------------------|-----------------|------------------------------|----------------------|---------------------|--------|----------|----------|-------------|----------------|-------------|
| Home Account          | is Cal Centre Co           | mpany Contra      | ict Departments | Human Resources              | Inventory            | Reporting           | Sales  | Security | Services | Static Data | Companion Apps | - Ø X       |
| Process Fi            | ormat Curre                | Find Group        |                 |                              |                      |                     |        |          |          |             |                | ^           |
| Code                  | CodeDescription            | AccessLevel       | Description     |                              |                      |                     |        |          |          |             |                |             |
| <b>▼</b> # <u>□</u> c | NDC                        | -                 | s]]c            |                              |                      |                     |        |          |          |             |                |             |
| CONFIG                | Configurator               | 3                 | Limited Access  |                              |                      |                     |        |          |          |             |                |             |
| Level 1               |                            |                   |                 |                              |                      |                     |        |          |          |             |                |             |
| AccessType            | CodeDescription            | AccessLevel       | Description     |                              |                      |                     |        |          |          |             |                | <u>^</u>    |
| E SYST                | Services                   | 3                 | Limited Access  |                              |                      |                     |        |          |          |             |                |             |
| E SYST                | Static Data                | 3                 | Limited Access  |                              |                      |                     |        |          |          |             |                |             |
| E SYST                | Companion Applications     | 4                 | No Access       |                              |                      |                     |        |          |          |             |                |             |
| E SYST                | Company                    | 4                 | No Access       |                              |                      |                     |        |          |          |             |                |             |
| Level 2               |                            |                   |                 |                              |                      |                     |        |          |          |             |                |             |
| AccessType            | CodeDescription            | AccessLevel T Des | scription       |                              |                      |                     |        |          |          |             |                | fid Control |
| ⊞ SYST                | Addresses ·                | 4 No              | Access          |                              |                      |                     |        |          |          |             |                |             |
| ⊞ SYST                | Company Maintain           | 4 No.             | Access          |                              |                      |                     |        |          |          |             |                |             |
| E SYST                | Warehousing                | 4 No              | Access          |                              |                      |                     |        |          |          |             |                |             |
| E SYST                | Purchasing Centres         | 3 ~ Limi          | ited Access     |                              |                      |                     |        |          |          |             |                |             |
| Level 3               |                            |                   |                 |                              |                      |                     |        |          |          |             |                |             |
| AccessType            | CodeDescription            | AccessLevel De    | escription      |                              |                      |                     |        |          |          |             |                | fid Control |
| I SYST                | Purchasing Centre Maintain | 3 Lir             | mited Access    |                              |                      |                     |        |          |          |             |                |             |

- A User Rights message will pop up saying -
  - User Rights updated successfully.
- Click on OK.

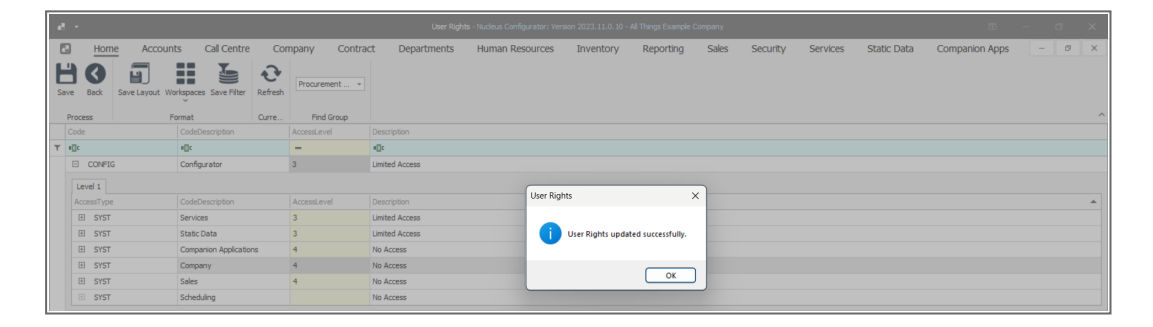

• Click **Refresh** to update the saved changes.

| e8 -    | User Rights - Nucleus Configurators Version 2023. 11.0. (0) - All Things Example Company |                               |          |             |                 |           |           |       |          |          |             | 8 - 8 ×        |     |   |  |
|---------|------------------------------------------------------------------------------------------|-------------------------------|----------|-------------|-----------------|-----------|-----------|-------|----------|----------|-------------|----------------|-----|---|--|
| Back    | Accounts Call Centre<br>Save Layout Workspaces Save Filter                               | Company<br>Company<br>Procure | Contract | Departments | Human Resources | Inventory | Reporting | Sales | Security | Services | Static Data | Companion Apps | - 6 | × |  |
| Process | Format                                                                                   | Curre Find                    | d Group  |             |                 |           |           |       |          |          |             |                |     | ^ |  |

- You will return to the User Rights screen.
- You can link the relevant <u>User Groups</u> to this Procurement Authorisation Configuration.

### MNU.085.001